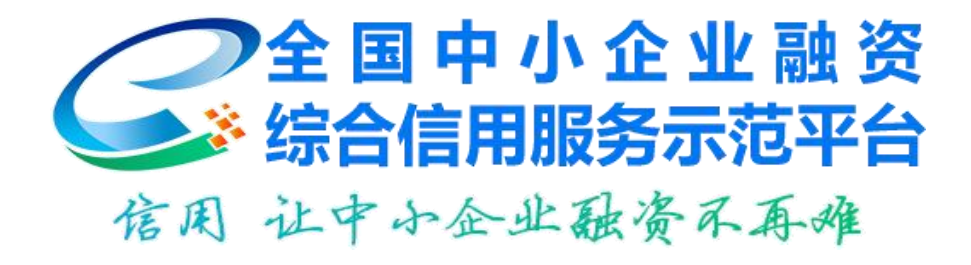

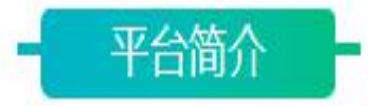

全国中小企业融资综合信用服务示范平台(全国信易贷服务示范平台 www.celoan.cn/),依托全国信用信息共享平台归集的公共信用信息,以大数据、智能风控等金融科技为支撑,以信用为核心要素,深化信用信息共享应用,形成覆盖全国、兼容地方、涵盖多种融资服务模式的一站式服务平台,是社会信用体系建设的国家级基础设施和全国推进信易贷工作的重要场景。

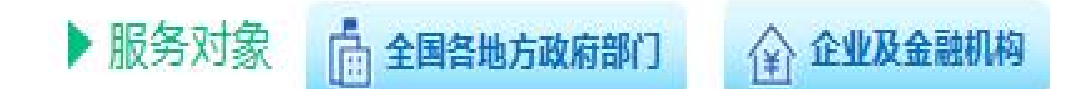

> 平台融资业务流程

1. 企业登录平台, 在平台发布融资需求;

2. 平台受理企业融资需求,精准匹配最优融资方案;

3. 平台向企业和金融机构提供综合信用服务;

 4. 金融机构核实企业的信用状况,对符合授信条件的企 业发放贷款;

5. 企业和金融机构通过平台实时掌握融资进度;

6. 平台为金融机构提供贷中、贷后预警服务。

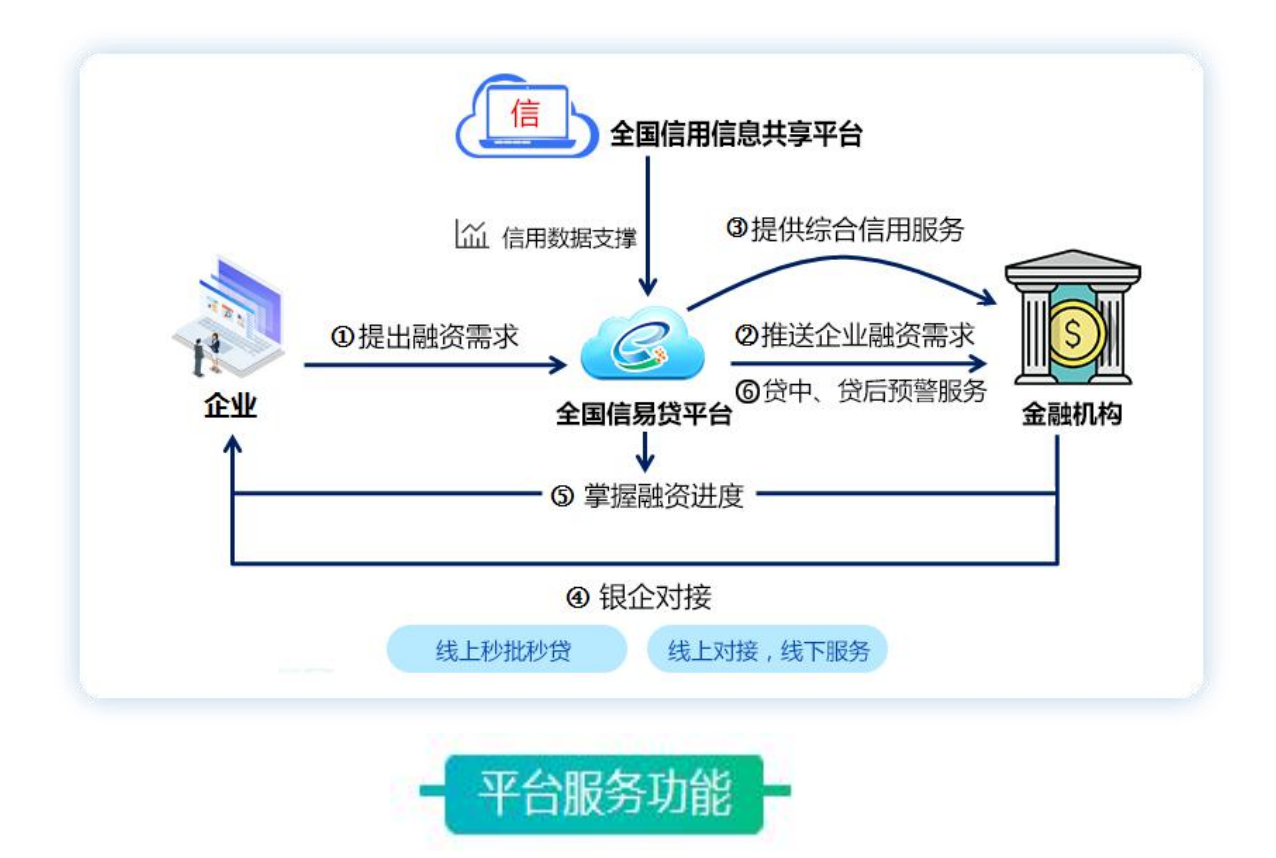

## 一、金融机构信贷产品展示

金融机构可在平台发布中小微企业相关信贷产品,吸引 企业提交融资申请。

## 二、银企融资智能匹配

企业发起融资需求后通过平台智能匹配合适的金融产品,也可通过定向对金融产品直接发起融资申请,平台将这两类需求发送给相应金融机构,金融机构及时受理企业融资申请,实现银企融资高效对接。

## 三、企业信用信息查询

经过企业相关授权后,金融机构通过平台查询申请融资 企业的信用报告,了解企业信用状况。

2

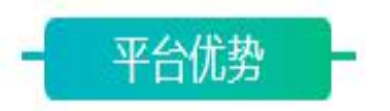

一、面向企业

 1.多渠道资金覆盖。涵盖银行(包括全国性银行、区域 性银行、地方城商行和农商行等)、担保、保险、小额贷款 公司、融资租赁公司、保理公司等各种金融机构。

2.信用服务。综合政府部门信用大数据和市场数据,通 过联合建模形成全覆盖、标准化、动态化的公共信用综合评价,为金融机构提供授信参考和信用服务。

3. 政府扶持政策配套。通过引入各级政府设立的中小企 业融资扶持政策(信贷风险缓释基金或风险补偿金、贷款贴 息、应急周转资金等),建立多层次风险缓释机制。

二、面向金融机构

1.提供更多维度的大数据支撑。依托全国信用信息共享 平台,归集了44个国家部委、31个省市地方政府以及第三 方机构500多亿条、涵盖3400多万家企业的政务大数据, 包括红黑名单、行政许可、行政处罚、异常经营、社保、税 务等信息。

2. 增加金融机构的精准获客能力。利用公共信用综合评价作为基础授信参考,从平台入口及时拦截低信用、高风险用户,让信用良好的企业提高融资便利可得性,助力金融机构增进与中小企业的信息畅通,降低授信成本,提升金融机

3

构的成功获客以及融资对接转化率。

3.降低中小企业融资风险。通过引入各级政府设立的中小企业融资扶持政策(信贷风险缓释基金或风险补偿金、贷款贴息、应急周转资金等),建立多层次风险缓释机制,实现多方共担信贷风险,有效降低金融机构的信贷风险,推进解决"不敢贷、不愿贷"问题。

三、面向地方政府

1.构建金融服务生态圈。平台涵盖银行(包括全国性银行、区域性银行、地方城商行和农商行等)、担保、保险、小额贷款公司等各种金融机构,汇聚社会信用服务示范机构提供丰富多样的信用服务,搭建便捷高效的金融服务超市,打造"政银企信"多方共建、互惠多赢的金融服务生态圈。

2.打造优良营商环境。通过平台实现可视化、个性化监测所辖中小微企业发展和融资情况,掌握金融服务实体经济发展第一手资料,提高精准施策和金融监管效率;依托信用大数据和平台服务闭环,推动各级政府扶持政策的"线上兑现"。

操作指引

## 一、企业用户操作

1、登录全国信易贷服务示范平台(<u>www.celoan.cn/</u>), 选择所在地区,点击 In 中小企业 注册; 2、企业发布融资需求;

(1)完成注册后,点击"发布融资需求"—>进入填写 融资需求信息页面,或选择合适的金融产品直接发起申请:

(2)点击"我的融资"或者微信关注"信易云"公众号,实时跟踪融资进度;

3、企业与金融机构实现对接。

二、金融机构用户操作

1、登录全国信易贷服务示范平台(<u>www.celoan.cn/</u>),

点击 ① 金融机构 登录;

2、首次登录,设置密码,完善专管员和客户经理信息;

3、专管员点击"产品管理",添加金融产品;

4、专管员点击"分支机构管理",添加分支机构;

5、专管员点击"客户经理管理",添加客户经理;

6、专管员点击"订单管理",进行订单指派;

7、客户经理登录平台,接收订单,受理业务;

8、客户经理进入"订单管理"添加订单进度。

三、政府用户操作 一、政府用户操作

1、登录全国信易贷服务示范平台(<u>www.celoan.cn/</u>),

2、点击"数据中心",查看当地中小企业融资情况、 授信成功率、最新融资动态等;

3、点击"区域数据统计",查看区域融资排行、区域

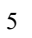

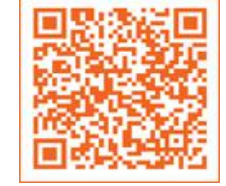

保存该二维码图片识别查询详细指南

企业机构排行、区域行业分布等;

4、点击"机构数据统计",查看当地各金融机构发布 产品数量情况、融资受理情况等;

5、点击"企业列表",查看当地企业注册名单;

6、点击"成效展示",查看企业需求情况、金融机构 对接进度等;

7、点击"渠道推广",查看当地企业注册统计情况和 发布需求统计情况;

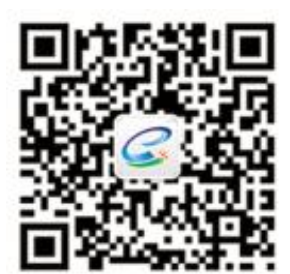

扫码关注

金融机构入驻及企业融资咨询热线: 40010 16871 政府工作对接: 黄经理 15901279786 王经理 17306000867